# Catalyst Center Event Notificaties voor Webex configureren

# Inhoud

| Inleiding                              |
|----------------------------------------|
| Voorwaarden                            |
| Vereisten                              |
| Gebruikte componenten                  |
| Configureren                           |
| Webex Bot maken                        |
| Webex Room maken                       |
| Creatie van melding van gebeurtenissen |
| Verifiëren                             |

# Inleiding

Dit document beschrijft hoe u meldingen voor Cisco Catalyst Center Event kunt configureren om deze naar Webex Teams te verzenden.

## Voorwaarden

Vereisten

Basiskennis over:

- Cisco Catalyst Center-meldingen
- Webex Teams

Gebruikte componenten

- Cisco Catalyst Center 29.3.5.x
- Webex Teams

De informatie in dit document is gebaseerd op de apparaten in een specifieke laboratoriumomgeving. Alle apparaten die in dit document worden beschreven, hadden een opgeschoonde (standaard)configuratie. Als uw netwerk live is, moet u zorgen dat u de potentiële impact van elke opdracht begrijpt.

## Configureren

Webex Bot maken

- 1. Voer de pagina Webex for Developers in om een nieuwe Webex Bot te maken.
- 2. Login met behulp van uw Webex Teams account.
- Voeg een Bot Name toe, Bot Gebruikersnaam, selecteer een pictogram, en voeg beschrijving toe voor het App Hub Description veld. Maak de bot door op de optie Add Bot te klikken.

#### New Bot Bot name\* Catalyst Center Notification Name of your bot as it will appear in Webex. Bot username\* @webex.bot CatalystCenterTest The username users will use to CatalystCenterTest@webex.bot is available add your bot to a space. Cannot be changed later. Icon\* Upload your own or select from our defaults. Must be exactly 512x512px in JPEG or PNG format. Edit App Hub Description\* P = ;= 8 What does your app do, how Catalyst Center Bot used for Event Notifications. does it benefit users, how do users get started? Does your app require a non-Webex account? If your app is not free or has additional features for paid users, please note that and link to pricing information. 1024 character limit. 1451 characters remaining Supported markdown By creating this app, you accept the Terms of Service and Privacy Statement Add Bot Cancel

4. Kopieer de waarden van de gebruikersnaam voor Boot Access Token en Bot.

# Congratulations! 🎉

### Catalyst Center Notification is one step closer to becoming a reality.

#### Catalyst Center Notification

Next Step: Use your Bot Access Token to set up your webhook and finish building your bot.

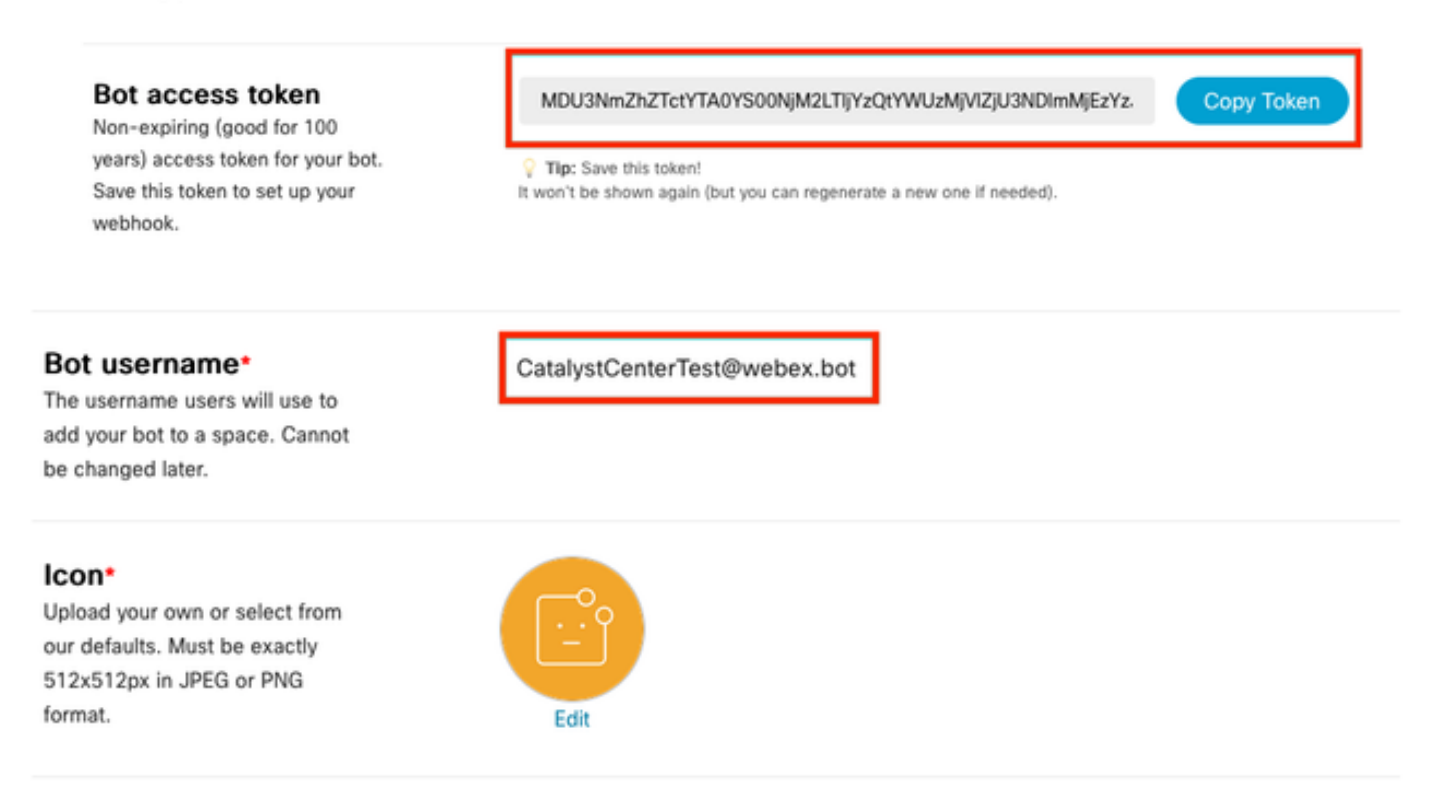

#### Webex Room maken

1. Ga in Webex Teams verder met het aanmaken van een Webex Room door op de '+'-knop te klikken en vervolgens op de optie Create a Space te klikken.

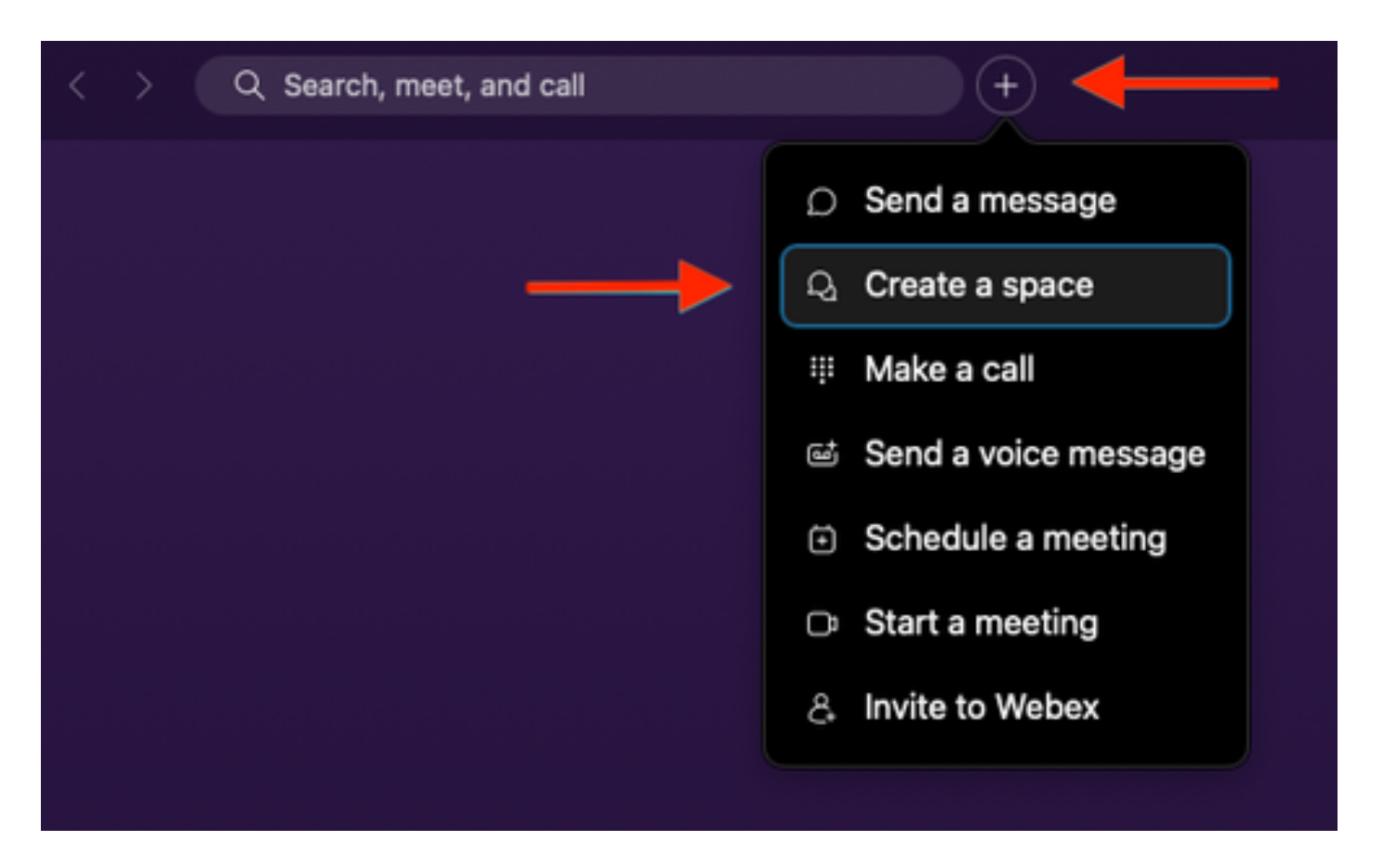

2. Voeg een naam toe voor de ruimte, gevolgd door het toevoegen van de Bot-gebruikersnaam in het veld Mensen toevoegen op naam of e-mail. Maak de ruimte aan.

|               | Create a space                                                   |       |
|---------------|------------------------------------------------------------------|-------|
|               | Start a group conversation with oth                              | ners. |
| $\rightarrow$ | Catalyst Center Notifications                                    | ٢     |
|               | Q CatalystCenterTest@webex.bot                                   |       |
|               | CatalystCenterTest@webex.bot                                     |       |
|               | To to to                                                         |       |
|               | Make this space public                                           | lose  |
|               | Anyone in your organization can<br>find and join a public space. |       |

3. Als u de Webex Teams Space in Catalyst Center voor eventmeldingen wilt gebruiken, moet u

de waarde van de Webex Room ID hebben voor de ruimte die is gemaakt. Voer de volgende <u>URL</u> in om de gevraagde waarde te verkrijgen.

4. Klik op de optie Uitvoeren om de gedetailleerde informatie te verkrijgen van de Webex-ruimte die is gemaakt.

| webex for Developers                                                                                                    | Documentation Blog Support Resources v                                                                                                    | Q Se             | arch                              |
|----------------------------------------------------------------------------------------------------|----------------------------------------------------------------------------------------------------|------------------|-----------------------------------|
| Organizations Partner Management Partner Tags People Recording Report Recordings Report Templates Reports Reports: Detailed Call History | List Rooms<br>List rooms to which the authenticated user belongs to.<br>The title of the room for 1:1 rooms will be the display name of the<br>other person. Please use the memberships API to list the people in the<br>space.<br>Long result sets will be split into pages.<br>Known Limitations: The underlying database does not support natural<br>swhich are pulled from the database in order of roomId. For users or<br>bots in more than 3000 spaces this can result in anomalies such as<br>spaces that have had recent activity not being returned in the results<br>when sorting by lastacivity.<br>MICTIONE | Try it Example   | an Id, type, sortBy, max)         |
| Resource Group<br>Memberships                                                                                                    | Query Parameters ^<br>teamId<br>string                                                                                                    | Query Parameters |                                   |
| Resource Groups<br>Roles                                                                                                    | List rooms associated with a team, by ID. Cannot be set in<br>combination with orgPublicSpaces.                                                                                                    | teamld           | e.g. Y2lzY29zcGFyazovL3VzL1JPT00v |
| Room Tabs                                                                                                    | type                                                                                                    | type             | e.g. group                        |
| Rooms                                                                                                    | List rooms by type. Cannot be set in combination with<br>orgPublicSpaces.                                                                                                    | orgPublicSpaces  | e.g. true                         |
| GET List Rooms                                                                                                    | Possible values: direct, group                                                                                                    | from             | e.g. 2022-10-10T17:00:00.000Z     |
| POST Create a Room                                                                                                    | orgPublicSpaces                                                                                                    | to               | o.g. 2022-10-11T17:00:00.000Z     |
| GET Get Room Details                                                                                                    | Shows the org's public spaces joined and unjoined. When set the<br>result list is sorted by the madePublic timestamp.                                                                                                    | sortBy           | e.g. id                           |
| GET Get Room Meeting<br>Details                                                                                                    | from                                                                                                    | max              | e.g. 100                          |
| PUT Update a Room                                                                                                    | Filters rooms, that were made public after this time. See madePublic timestamp                                                                                                    |                  | Run                               |

5. Kopieer de ID-waarde van de Webex-ruimte die is gemaakt op basis van de ontvangen respons.

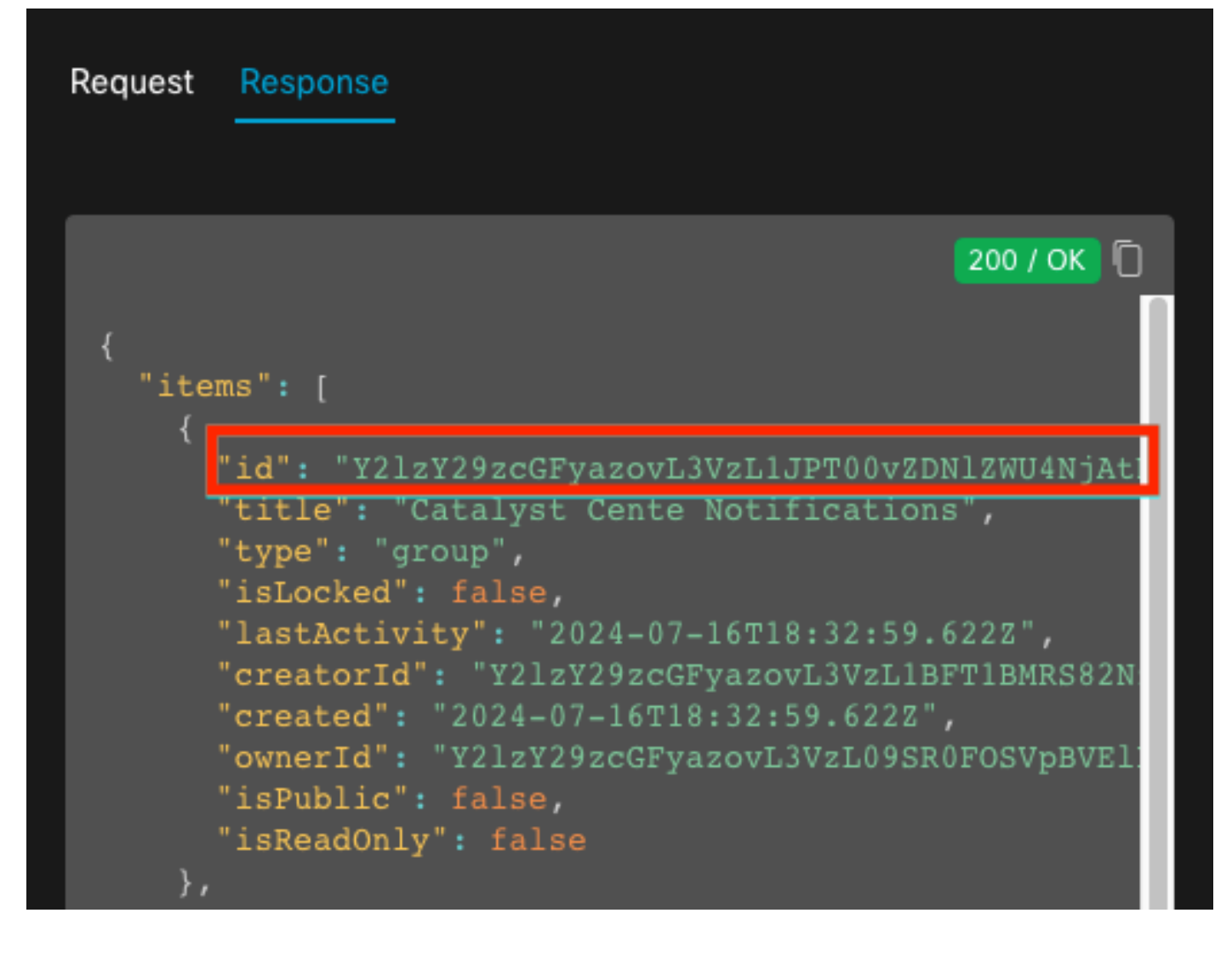

#### Creatie van melding van gebeurtenissen

- 1. Op Catalyst Center, navigeer naar Platform > Developer Toolkit > Gebeurtenismeldingen > Kennisgevingen en maak een nieuwe melding.
- 2. Voor Stap 1 (Selecteer Site en Gebeurtenissen) selecteert u de betreffende sites en gebeurtenissen die u wilt abonneren op het nieuwe bericht.
- 3. Selecteer in Stap 2 (Kanalen selecteren) de optie WEBEX.

|                                                               | P                                                                                                | API                                                               |                                                                  | W                                                                                         |
|---------------------------------------------------------------|--------------------------------------------------------------------------------------------------|-------------------------------------------------------------------|------------------------------------------------------------------|-------------------------------------------------------------------------------------------|
| EMAIL<br>Send an Email notification<br>Supported Events (1/1) | PAGERDUTY<br>POST Clisco DNA Center Event<br>Notifications to Pageduty<br>Supported Events (1/1) | REST<br>Send the data via HTTP push API<br>Supported Events (1/1) | SYSLOG<br>Send data to a Syslog server<br>Supported Events (1/1) | WEBEX<br>POST Clisco DNA Center Event<br>Notifications to WEBEX<br>Supported Events (1/1) |

Step 2 - Select Channels

Choose the notification channels

4. Tijdens Stap 3 (WEBEX-instellingen) gaat u verder met het maken van een nieuw exemplaar.

5. Voeg een instantienaam toe. Plakt de Webex Space ID in het veld Webex Room ID. Plakt de waarde Bot Access Token in het veld Webex Boot Access Token.

# Step 3 - WEBEX Settings

Configure the WEBEX channel settings for this notification

| SERVICE CONFIGURATION                            | O Create New Instance                     |
|--------------------------------------------------|-------------------------------------------|
| Instance Name*<br>Webex Notification             |                                           |
| Webex URL*<br>https://webexapis.com/v1/n         | nessages                                  |
| Webex Room Id*                                   |                                           |
| Y2lzY29zcGFyazovL3VzL1J<br>OTU1ZTUzZjE2          | PT00vZDNIZWU4NjAtNDNhMS0xMWVmLWJIZjEtNGRi |
| Webex Bot Access Token*<br>MDU3NmZhZTctYTA0YS00N | IjM2LTIj HIDE                             |

6. Bij Stap 4 (Naam en Beschrijving) voegt u een Naam en Beschrijving toe voor uw melding.

# Step 4 - Name and Description

Provide a name and short description for your notification

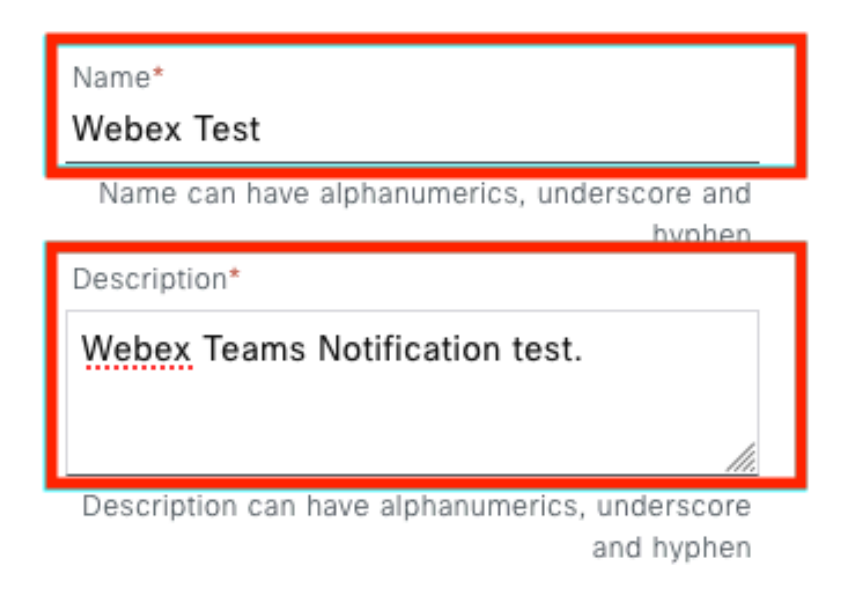

7. Klik op Voltooien om de melding te voltooien.

#### Summary

Review your notification and make any changes. If you are satisfied, select "Finish" to complete this workflow

| Y | Name and Description   | Edit                                                                         |
|---|------------------------|------------------------------------------------------------------------------|
|   | Name                   | Webex Test                                                                   |
|   | Description            | Webex Teams Notification test.                                               |
| ~ | Site and Events Edit   |                                                                              |
|   | Sites (0)              |                                                                              |
|   | Events (1)             | Switch Unreachable                                                           |
| ~ | WEBEX Settings Edit    |                                                                              |
|   | Webex URL              | https://webexapis.com/v1/messages                                            |
|   | Webex Room Id          | Y2IzY29zcGFyazovL3VzL1JPT00vZDNIZWU4NjAtNDNhMS0xMWVmLWJIZjEtNGRiOTU1ZTUzZjE2 |
|   | Webex Bot Access Token | *****                                                                        |

| Back | Finish |
|------|--------|
|      |        |

# Verifiëren

Om te testen of meldingen worden ontvangen door Webex Teams, op Catalyst Center, navigeer naar Platform > Developer Toolkit > Event Notificaties > Event Catalog, zoek naar de gebeurtenis waarop u zich hebt geabonneerd op het moment van het maken van de melding en klik op de naam.

| ■ Cisco DNA Center                       |                    | Platform / Developer Toolkit |          |          | 00 |
|------------------------------------------|--------------------|------------------------------|----------|----------|----|
| APIs Integration Flows Event Notificatio | ns                 |                              |          |          |    |
| Notifications Event Catalog              |                    |                              |          |          |    |
|                                          |                    |                              |          |          |    |
| Q switch unre                            |                    |                              |          |          | ×  |
| Event ID 🔺                               | Name               | Туре                         | Category | Severity |    |
| NETWORK-NON-FABRIC_WIRED-1-200           | Switch Unreachable | NETWORK                      | ALERT    | 1        |    |

Klik vervolgens op de optie Nu proberen, gevolgd door de optie Publiceren.

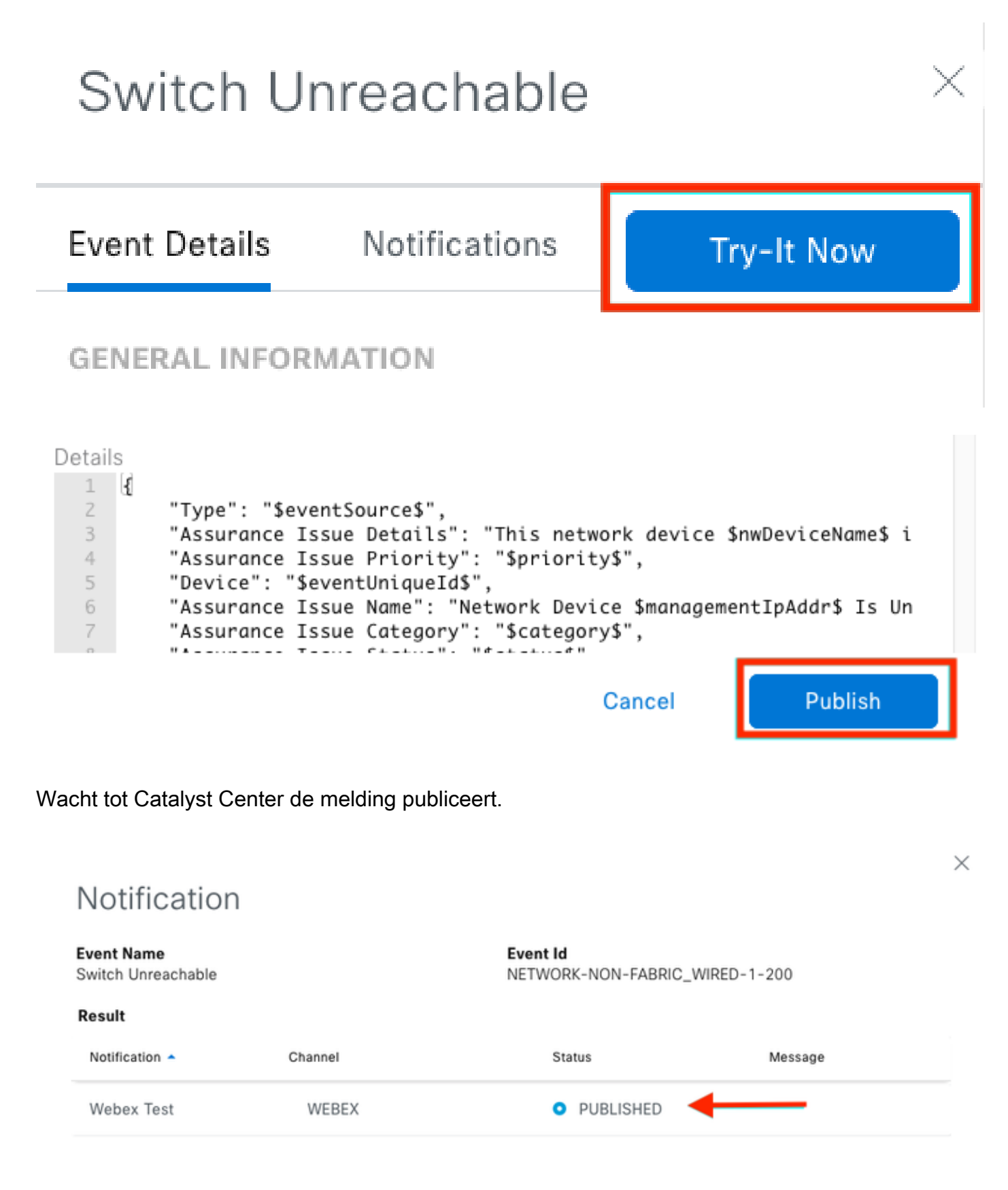

Het bericht wordt gepost op de Webex Teams ruimtegroep.

| Cata | alyst Cente Notific          | ations 🕁                                                         | (                                              |     | Ме | et |
|------|------------------------------|------------------------------------------------------------------|------------------------------------------------|-----|----|----|
| Mes  | sages People (2)             | Content Meetings + Apps                                          | Share a file ) 🕞 Send a GIF ) ( & Add people ) | 2 0 | ٦  | ¢  |
| _    |                              |                                                                  | New messages                                   |     |    |    |
|      | Catalyst Center Notification | n 1:20 p.m.                                                      |                                                |     |    |    |
|      | Cisco DNA Cen                | ter Notification                                                 |                                                |     |    |    |
|      | Source DNA<br>Center IP:     | 192.168.31.11                                                    |                                                |     |    |    |
|      | Severity:                    | 1                                                                |                                                |     |    |    |
|      | Category:                    | ALERT                                                            |                                                |     |    |    |
|      | Timestamp:                   | 2024-07-16 19:20:00                                              |                                                |     |    |    |
|      | Issue Name:                  | Network Device 172.19.255.2 Is<br>Unreachable From Controller    |                                                |     |    |    |
|      | Issue Description:           | This network device<br>Border1.Pod2.com is unreachable           |                                                |     |    |    |
|      |                              | from controller. The device role is<br>BORDER:DEFAULT:MAP-SERVER |                                                |     |    |    |
|      | Issue Status:                | resolved                                                         |                                                |     |    |    |
|      | Cisco DNA Center Is          | sue Details                                                      |                                                |     |    |    |

#### Over deze vertaling

Cisco heeft dit document vertaald via een combinatie van machine- en menselijke technologie om onze gebruikers wereldwijd ondersteuningscontent te bieden in hun eigen taal. Houd er rekening mee dat zelfs de beste machinevertaling niet net zo nauwkeurig is als die van een professionele vertaler. Cisco Systems, Inc. is niet aansprakelijk voor de nauwkeurigheid van deze vertalingen en raadt aan altijd het oorspronkelijke Engelstalige document (link) te raadplegen.